# X20(c)IF10D1-1

# **1 Allgemeines**

Das Schnittstellenmodul ist mit einer EtherNet/IP Scanner Schnittstelle ausgestattet. Dadurch können Drittanbieter-Komponenten in das B&R System eingebunden und Daten auf einfache und schnelle Weise in beide Richtungen übertragen werden.

Das Schnittstellenmodul kann in den X20 Zentraleinheiten oder im erweiterbaren POWERLINK Bus Controller X20BC1083 betrieben werden.

Die Schnittstelle ist mit 2 RJ45-Anschlüssen ausgeführt. Beide Anschlüsse gehen auf einen integrierten Switch. Damit sind auf einfache Weise Daisy-Chain Verkabelungen möglich.

- EtherNet/IP Scanner (Master)
- Integrierter Switch für wirtschaftliche Verkabelung

### **1.1 Coated Module**

Coated Module sind X20 Module mit einer Schutzbeschichtung der Elektronikbaugruppe. Die Beschichtung schützt X20c Module vor Betauung und Schadgasen.

Die Elektronik der Module ist vollständig funktionskompatibel zu den entsprechenden X20 Modulen.

#### In diesem Datenblatt werden zur Vereinfachung nur Bilder und Modulbezeichnungen der unbeschichteten Module verwendet.

Die Beschichtung wurde nach folgenden Normen qualifiziert:

- Betauung: BMW GS 95011-4, 2x 1 Zyklus
- Schadgas: EN 60068-2-60, Methode 4, Exposition 21 Tage

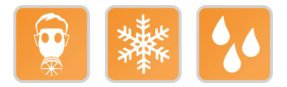

#### 1.1.1 Anlauftemperatur

Die Anlauftemperatur beschreibt die minimal zulässige Umgebungstemperatur im spannungslosen Zustand zum Zeitpunkt des Einschaltens des Coated Moduls. Diese darf bis zu -40°C betragen. Im laufenden Betrieb gelten weiterhin die Bedingungen laut Angabe in den technischen Daten.

# Information:

Es ist unbedingt darauf zu achten, dass es im geschlossenen Schaltschrank zu keiner Zwangskühlung durch Luftströmungen, wie z. B. durch den Einsatz eines Lüfters oder Lüftungsschlitze, kommt.

# 2 Bestelldaten

| Bestellnummer | Kurzbeschreibung                                                                                                    | Abbildung |
|---------------|----------------------------------------------------------------------------------------------------|-----------|
|               | Kommunikation im X20 Schnittstellenmodul                                                                                        |           |
| X20IF10D1-1   | X20 Schnittstellenmodul, für DTM-Konfiguration, 1 EtherNet/IP Scanner (Master) Schnittstelle, potenzialgetrennt                 |           |
| X20clF10D1-1  | X20 Schnittstellenmodul beschichtet , für DTM-Konfiguration, 1<br>EtherNet/IP Scanner (Master) Schnittstelle, potenzialgetrennt |           |

#### Tabelle 1: X20IF10D1-1, X20cIF10D1-1 - Bestelldaten

#### **Optionales Zubehör**

| Bestellnummer   | Kurzbeschreibung                                                |
|-----------------|-----------------------------------------------------------------|
| X20CA0E61.xxxxx | POWERLINK/Ethernet-Verbindungskabel RJ45 auf RJ45, 0,2 bis 20 m |
| X20CA0E61.xxxx  | POWERLINK/Ethernet-Verbindungskabel RJ45 auf RJ45, ab 20 m      |

# 3 Technische Daten

| Bestellnummer                                      | X20IF10D1-1 X20cIF10D1-1                               |                               |  |  |  |  |
|----------------------------------------------------|--------------------------------------------------------|-------------------------------|--|--|--|--|
| Kurzbeschreibung                                   |                                                        |                               |  |  |  |  |
| Kommunikationsmodul                                | EtherNet/IP So                                         | canner (Master)               |  |  |  |  |
| Allgemeines                                        |                                                        |                               |  |  |  |  |
| B&R ID-Code                                        | 0xA71B                                                 | 0xE753                        |  |  |  |  |
| Statusanzeigen                                     | Modulstatus, Netzwerks                                 | tatus, Datenübertragung       |  |  |  |  |
| Diagnose                                           |                                                        |                               |  |  |  |  |
| Modulstatus                                        | Ja, per Status-LE                                      | D und SW-Status               |  |  |  |  |
| Netzwerkstatus                                     | Ja, per Status-LE                                      | D und SW-Status               |  |  |  |  |
| Datenübertragung                                   | Ja, per S                                              | tatus-LED                     |  |  |  |  |
| Leistungsaufnahme                                  | 2                                                      | W                             |  |  |  |  |
| Zusätzliche Verlustleistung durch Aktoren (ohmsch) |                                                        | -                             |  |  |  |  |
| [W]                                                |                                                        |                               |  |  |  |  |
| Zulassungen                                        |                                                        |                               |  |  |  |  |
| CE                                                 | J                                                      | la                            |  |  |  |  |
| ATEX                                               | Zone 2, II 3G Ex                                       | nA nC IIA T5 Gc               |  |  |  |  |
|                                                    | IP20, Ta (siehe X20                                    | Anwenderhandbuch)             |  |  |  |  |
|                                                    | FTZÚ 09 A                                              | TEX 0083X                     |  |  |  |  |
| UL                                                 | cULus I                                                | E115267                       |  |  |  |  |
|                                                    | Industrial Con                                         | trol Equipment                |  |  |  |  |
| HazLoc                                             | cCSAus                                                 | 244665                        |  |  |  |  |
|                                                    | Process Cont                                           |                               |  |  |  |  |
|                                                    |                                                        | Groups ABCD T5                |  |  |  |  |
|                                                    | Temperature                                            | : <b>B</b> (0 - 55 °C)        |  |  |  |  |
| DIV GE                                             | Humidity: B                                            | (up to 100%)                  |  |  |  |  |
|                                                    | Vibration                                              | n: <b>B</b> (4 g)             |  |  |  |  |
|                                                    | EMC: B (bridge                                         | and open deck)                |  |  |  |  |
| LR                                                 | ENV1                                                   | -                             |  |  |  |  |
| KR                                                 | J                                                      | la                            |  |  |  |  |
| ABS                                                | J                                                      | la                            |  |  |  |  |
| EAC                                                | J                                                      | la                            |  |  |  |  |
| КС                                                 | Ja                                                     | -                             |  |  |  |  |
| Schnittstellen                                     | 1                                                      | 1                             |  |  |  |  |
| Feldbus                                            | EtherNet/IP So                                         | canner (Master)               |  |  |  |  |
| Ausführung                                         | 2x RJ45 gesc                                           | chirmt (Switch)               |  |  |  |  |
| Leitungslänge                                      | max 100 m zwischen 2 Stationen (Segmentlänge)          |                               |  |  |  |  |
| Übertragungsrate                                   | 10/100 MBit/s                                          |                               |  |  |  |  |
| Übertragung                                        |                                                        |                               |  |  |  |  |
| Physik                                             |                                                        |                               |  |  |  |  |
| Halbdunlex                                         |                                                        |                               |  |  |  |  |
| Vollduplex                                         |                                                        |                               |  |  |  |  |
| Autonegotiation                                    |                                                        |                               |  |  |  |  |
|                                                    |                                                        |                               |  |  |  |  |
| Controller                                         | net                                                    | ₩<br>¥100                     |  |  |  |  |
| Speicher                                           | 9 MP.to                                                | SDRAM                         |  |  |  |  |
| Elektrische Eigenschaften                          | 8 MByte                                                | SDRAW                         |  |  |  |  |
| Potonzieltronnung                                  | SDS 70 EthorNot//D                                     | (IE1 und IE2) gotroppt        |  |  |  |  |
| Finestzbedingungen                                 | SFS Zu Lineinet/IF                                     |                               |  |  |  |  |
| Einsatzbeuingungen                                 |                                                        |                               |  |  |  |  |
| weegreeht                                          |                                                        |                               |  |  |  |  |
|                                                    | J                                                      |                               |  |  |  |  |
| Aufetellungshöhe über NNI (Meeroseniegel)          | G                                                      |                               |  |  |  |  |
|                                                    | Kaina Fina                                             | abrählung                     |  |  |  |  |
| 0 bis 2000 m                                       | Reine Eins                                             |                               |  |  |  |  |
| >2000 m                                            | Reduktion der Umgebungste                              | mperatur um 0,5 °C pro 100 m  |  |  |  |  |
| Schutzart nach EN 60529                            | IP                                                     | 20                            |  |  |  |  |
| Umgebungsbedingungen                               |                                                        |                               |  |  |  |  |
| Temperatur                                         |                                                        |                               |  |  |  |  |
| Betried                                            |                                                        | 2222                          |  |  |  |  |
| waagrechte Einbaulage                              | -25 bi                                                 | s 60°C                        |  |  |  |  |
| senkrechte Einbaulage                              | -25 bi                                                 | s 50°C                        |  |  |  |  |
| Derating                                           |                                                        | -                             |  |  |  |  |
| Anlauftemperatur                                   | -                                                      | Ja, -40°C                     |  |  |  |  |
| Lagerung                                           | -40 bis 85°C                                           |                               |  |  |  |  |
| Transport                                          | -40 bi                                                 | s 85°C                        |  |  |  |  |
| Luftfeuchtigkeit                                   |                                                        |                               |  |  |  |  |
| Betrieb                                            | 5 bis 95%, nicht kondensierend Bis 100%, kondensierend |                               |  |  |  |  |
| Lagerung                                           | 5 bis 95%, nicht kondensierend                         |                               |  |  |  |  |
| Transport                                          | 5 bis 95%, nich                                        | t kondensierend               |  |  |  |  |
| Mechanische Eigenschaften                          |                                                        |                               |  |  |  |  |
| Steckplatz                                         | In X20 CPU und im erweiterba-                          | In X20 CPU und im erweiterba- |  |  |  |  |
|                                                    | ren Bus Controller X20BC1083                           | ren Bus Controller X20cBC1083 |  |  |  |  |

Tabelle 2: X20IF10D1-1, X20cIF10D1-1 - Technische Daten

# 4 Bedien- und Anschlusselemente

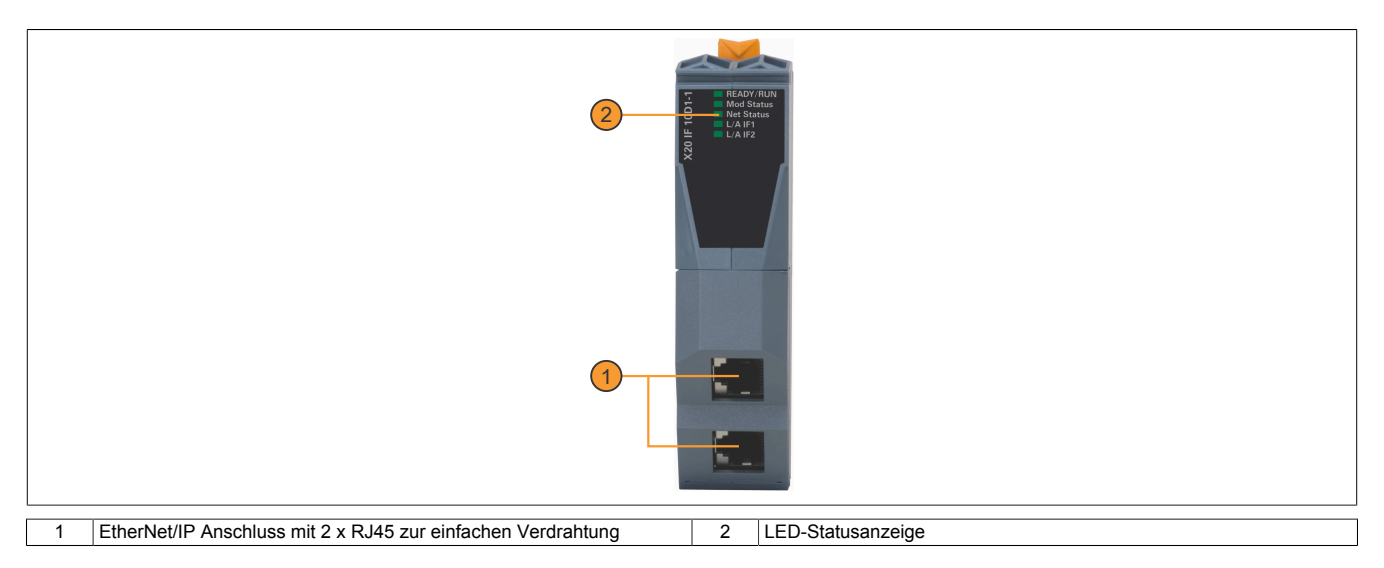

#### 4.1 Status-LEDs

| Abbildung  | LED                      | Farbe    | Status    | Beschreibung                                                                                            |  |  |  |
|------------|--------------------------|----------|-----------|----------------------------------------------------------------------------------------------------|--|--|--|
|            | READY/RUN                | Grün/rot | Aus       | Modul nicht versorgt                                                                                    |  |  |  |
|            |                          | Grün     | Ein       | Kommunikation am PCI-Bus läuft                                                                          |  |  |  |
|            |                          | Rot      | Blinkend  | Fehler beim Hochstarten                                                                                 |  |  |  |
|            |                          |          | Ein       | Kommunikation am PCI-Bus ist noch nicht gestartet                                                       |  |  |  |
|            | Mod Status <sup>1)</sup> | Grün     | Blinkend  | Das Schnittstellenmodul wurde noch nicht konfiguriert                                                   |  |  |  |
|            |                          |          | Ein       | Scanner (Master) ist betriebsbereit                                                                     |  |  |  |
| Mod Status |                          | Rot      | Blinkend  | Behebbarer Hardware Fehler                                                                              |  |  |  |
| Net Status |                          |          | Ein       | Nicht behebbarer Hardware Fehler                                                                        |  |  |  |
|            |                          | Grün/rot | Blinkend  | Initialisierung bzw. Selbsttest                                                                         |  |  |  |
| (20        |                          |          | Aus       | Modul nicht versorgt                                                                                    |  |  |  |
| × .        | Net Status <sup>1)</sup> | Grün     | Blinkend  | Es existiert keine aktive Verbindung                                                                    |  |  |  |
|            |                          |          | Ein       | Es existiert mindestens eine aktive Verbindung                                                          |  |  |  |
|            |                          | Rot      | Blinkend  | Bei zumindest einer Verbindung ist eine Zeitüberschreitung aufgetreten                                  |  |  |  |
|            |                          |          | Ein       | Eine IP-Adresse wurde mehrmals verwendet                                                                |  |  |  |
|            |                          | Grün/rot | Aus       | Keine IP-Adresse zugewiesen oder Modul nicht versorgt                                                   |  |  |  |
|            |                          |          | Blinkend  | Initialisierung bzw. Selbsttest                                                                         |  |  |  |
|            | L/A IF1/IF2              | Grün     | Aus       | Kein Link zur Gegenstelle                                                                               |  |  |  |
|            |                          |          | Flackernd | Der Link zur Gegenstelle ist aufgebaut. Die LED flackert, wenn am Bus Ethernet Aktivität vorhanden ist. |  |  |  |
|            |                          |          | Ein       | Der Link zur Gegenstelle ist aufgebaut                                                                  |  |  |  |

1) Diese LED ist eine grün/rote Dual LED.

#### 4.2 Ethernet-Schnittstelle

Hinweise für die Verkabelung von X20 Modulen mit Ethernet-Schnittstelle sind im X20 Anwenderhandbuch, Abschnitt "Mechanische und elektrische Konfiguration - Verkabelungsvorschrift für X20 Module mit Ethernet Kabel" zu finden.

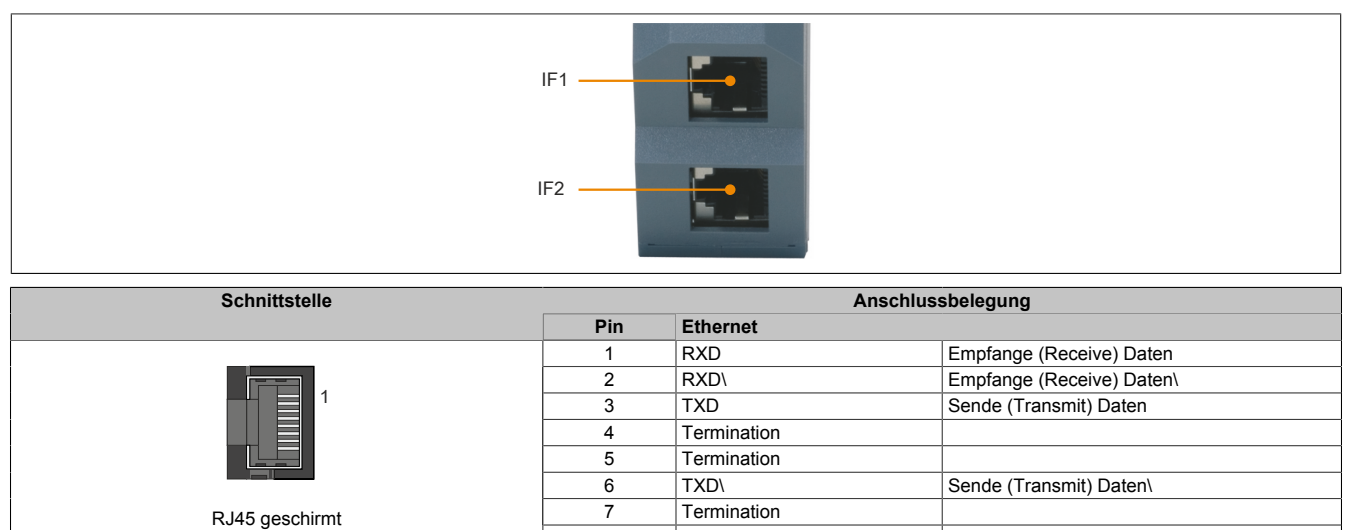

8

Termination

# **5 Verwendung im erweiterbaren POWERLINK Bus Controller X20BC1083**

# 5.1 Zyklische Daten

Wenn dieses Modul im erweiterbaren POWERLINK Bus Controller gesteckt wird, ist die Anzahl der zyklischen Daten durch den POWERLINK Frame beschränkt. Diese beträgt in Ein- und Ausgangsrichtung jeweils 1488 Bytes. Bei Verwendung mehrerer X20IF10xx-1 bzw. anderen X2X Modulen mit einem POWERLINK Bus Controller teilen sich die 1488 Bytes auf alle gesteckten Module auf.

### 5.2 Betrieb von NetX-Modulen

Für einen einwandfreien Betrieb von NetX-Modulen mit dem Bus Controller ist folgendes zu beachten:

- Für den Bus Controller ist eine Mindestrevision ≥E0 erforderlich.
- NetX-Module können nur mit der POWERLINK-Einstellung V2 betrieben werden. V1 ist nicht zulässig.
- Bei einem SDO-Zugriff auf das POWERLINK Objekt 0x1011/1 des Bus Controllers wird die NetX-Firmware und Konfiguration, welche am Bus Controller abgelegt ist, nicht zurückgesetzt. Diese können nur durch einen erneuten Zugriff überschrieben werden. Dies betrifft die Objekte 0x20C0 und 0x20C8, Subindexe 92 bis 95.

### 5.3 Zeitverhalten

Durch die interne Datenübertragung ergibt sich eine zusätzliche Laufzeitverschiebung um einen Zyklus je Richtung.

# Information:

Für weitere Informationen zum Laufzeitverhalten siehe X20BC1083, Abschnitt "Laufzeitverschiebung".

# 6 NetX-Fehlercodes

Bei Auftreten eines Fehlers wird von den NetX-Modulen ein Fehlercode zurückgegeben. Diese Fehlercodes sind Feldbusspezifisch. Eine vollständige Liste aller Fehlercodes im PDF-Format kann in der Automation Help unter "Kommunikation - Feldbusse - Unterstützung mittels FDT/DTM - Diagnosefunktionen - Diagnose am Laufzeitsystem - Master Diagnose" im Unterpunkt "Communication\_Error" nachgeschlagen werden.

# 7 Firmware

Das Modul wird mit installierter Firmware ausgeliefert. Die Firmware ist Bestandteil des Automation Studio Projekts. Das Modul wird automatisch auf diesen Stand gebracht.

Um die in Automation Studio enthaltene Firmware zu aktualisieren, ist ein Hardware-Upgrade durchzuführen (siehe Automation Help "Projekt Management - Arbeitsoberfläche - Upgrades").

# 8 Die EtherNet/IP Schnittstelle

#### 8.1 Einstellungen im Automation Studio

Das Schnittstellenmodul kann im Steckplatz einer CPU oder im Steckplatz eines erweiterbaren POWERLINK Bus Controllers betrieben werden.

Dazu wird ein neues Automation Studio Projekt erstellt und die passenden Einstellungen am Modul vorgenommen.

#### 8.1.1 Automation Studio Projekt erstellen

• Durch Auswahl von "New Project ..." wird ein neues Automation Studio Projekt generiert.

| Fil | ile Edit | View    | Open | Project | Debug      | Sou |
|-----|----------|---------|------|---------|------------|-----|
| i 🛅 | New Pi   | roject  |      |         | Ctrl+Shift | t+N |
| - 🗬 | 👔 Open l | Project | 0    |         | Ctrl       | I+0 |

#### • Ein Projektname wird vergeben und der Projektpfad eingerichtet.

| Automa<br>In this scree | ation Studio - New Project Wizard                                                                                               |  |
|-------------------------|----------------------------------------------------------------------------------------------------|--|
|                         | Name of the project:<br>MyProject<br>Path of the project:                                                                       |  |
|                         | C:\projects\MyProject\                                                                                                    |  |
|                         | Note: A subfolder with the same name as the project will be created automatically.           Next >         Cancel         Help |  |

#### • Die Art der Hardware-Konfiguration wird ausgewählt und der Name der Konfiguration vergeben.

| <i>"</i> | Name of the configuration:<br>Config1               |
|----------|-----------------------------------------------------|
|          | Hardware Configuration                              |
|          | O Define a new hardware configuration manually      |
|          | O Identify hardware configuration online            |
|          | Reference an existing hardware configuration (*hw). |

• Falls "Define a new hardware configuration manually" ausgewählt wurde, wird im nächsten Schritt die Hardware ausgewählt.

Dazu können im Hardware-Katalog beliebige Filter gesetzt werden, um die Suche zu vereinfachen. Zuletzt wird die benötigte Hardware markiert und mit "Finish" das Automation Studio Projekt erstellt.

| Catalog Favorites Recent | Search                                                                          | ρ   |  |
|--------------------------|---------------------------------------------------------------------------------|-----|--|
| Product Group            |                                                                                 |     |  |
| Controller               |                                                                                 |     |  |
| System X20<br>Name       | Description                                                                     | ~   |  |
| X20CP1486<br>X20CP1583   | X20 CPU Celeron 650, POWERLINK, 1x IF<br>X20 CPU ATOM, 0.3GHz, POWERLINK, 1x IF | •   |  |
| Activate Simulation Auto | mation Runtime type: AR Embedded                                                | ~   |  |
| < Ba                     | ck Finish Cancel H                                                              | elp |  |

#### 8.1.2 Schnittstellenmodul einfügen und konfigurieren

• In diesem Beispiel wird die Schnittstellenkarte im Steckplatz einer CPU gesteckt. Mit Rechtsklick auf den Steckplatz und Auswahl von "Add Hardware Module..." wird der Hardware-Katalog geöffnet.

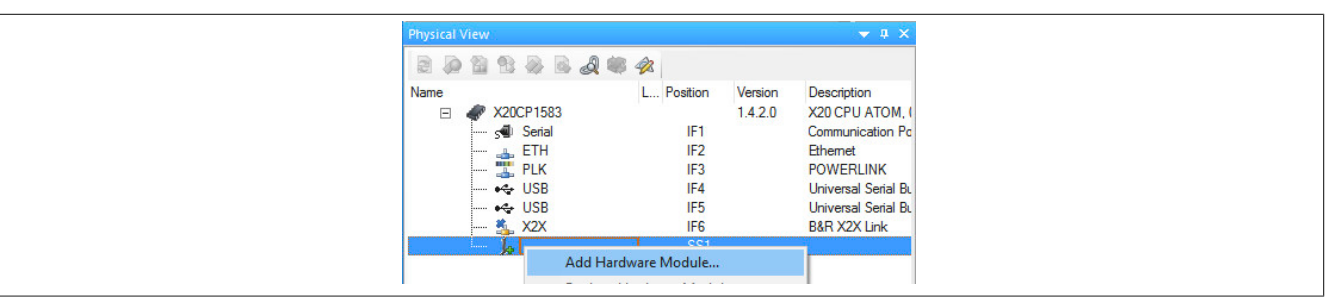

• Mittels Drag & Drop bzw. Doppelklick auf die Schnittstellenkarte wird das Modul in das Projekt eingefügt.

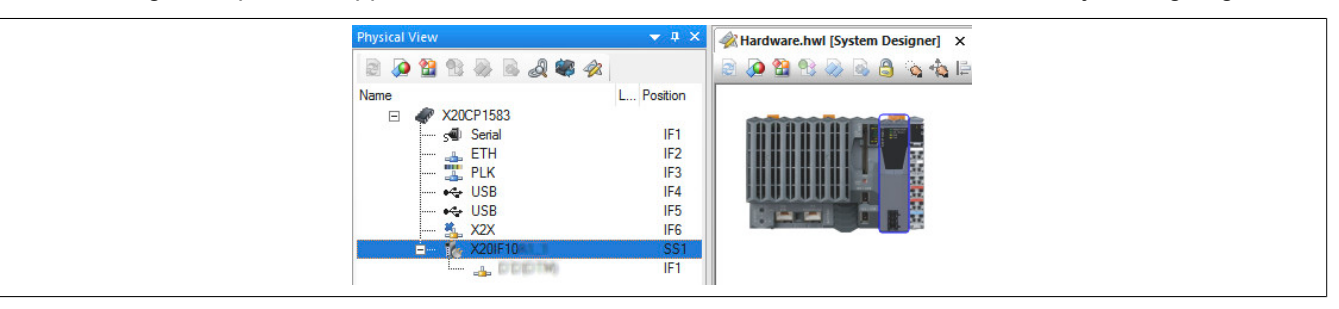

#### X20(c)IF10D1-1

• Weitere Einstellungen des Moduls können in der Gerätekonfiguration vorgenommen werden. Hierfür wird mit Rechtsklick auf die IF-Schnittstelle und Auswahl von "Device Configuration" die Konfigurationsumgebung geöffnet.

| Physical | View    |            |            |         | ▼ # ×         |
|----------|---------|------------|------------|---------|---------------|
|          |         | 8 8 d #    | 1          |         |               |
| Name     |         |            | L Position | Version | Description   |
| Ξ        | A X20   | DCP1583    |            | 1.4.2.0 | X20 CPU ATI   |
|          | - 50    | Serial     | IF1        |         | Communicatio  |
|          |         | ETH        | IF2        |         | Ethemet       |
|          | 📰       | PLK        | IF3        |         | POWERLINH     |
|          | •4      | USB        | IF4        |         | Universal Ser |
|          |         | - USB      | IF5        |         | Universal Ser |
|          | ····· 🐔 | X2X        | IF6        |         | B&R X2X Linl  |
|          | ė- 🚯    | X20IF10    | SS1        | 1.1.0.0 | X20 Interface |
|          |         | Device Con | figuration |         |               |

• In der Gerätekonfiguration werden generelle Einstellungen vorgenommen.

| IO Device: NETX<br>Vendor: Hilsche                                             | 100 RE/EIM<br>er GmbH    |
|--------------------------------------------------------------------------------|--------------------------|
| Navigation Area                                                                |                          |
| Settings<br>Licensing                                                          | Description: X20IF10D1_1 |
| Configuration<br>Network Settings<br>Scanlist<br>Process Data<br>Address Table | IP Settings              |
| Address Table<br>Quick Connect Table<br>Scanner Settings                       | IP Address: 192 .        |

#### 8.1.2.1 Network Settings

Enthält den symbolischen Namen des Moduls.

| Parameter   | Bedeutung              |
|-------------|------------------------|
| Description | Modulname des Scanners |

#### — IP Settings

Hier wird die IP-Adressierung und die Operationsmodi der Ethernet-Schnittstelle eingestellt.

| Parameter       | Bedeutung                                                                                           |
|-----------------|----------------------------------------------------------------------------------------------------|
| DHCP            | IP-Adresse über DHCP-Protokoll ermittelt.                                                           |
| BootP           | IP-Adresse über BootP-Protokoll ermittelt.                                                          |
| Fixed Addresses | IP-Adresse ist fest eingestellt. Die IP-Adresse wird durch die nachfolgenden 3 Parameter definiert. |
| IP Address      | IP-Adresse der EtherNet/IP Scannerstation                                                           |
| Network Mask    | Netzwerkmaske der EtherNet/IP Scannerstation                                                        |
| Gateway Address | Gateway-Adresse der EtherNet/IP Scannerstation                                                      |

#### - Port 1

| Parameter      | Bedeutung                                     |  |  |
|----------------|-----------------------------------------------|--|--|
| Operation mode | Betriebsart des EtherNet/IP Scanners (Master) |  |  |
| MDI mode       | Kabelart konfigurieren                        |  |  |
|                | Auto MDI-X: Kabelart automatisch erkennen     |  |  |
|                | MDI-X: Gekreuztes Kabel verwenden.            |  |  |
|                | MDI: Nicht gekreuztes Kabel verwenden.        |  |  |

#### - Port 2

Identisch mit Port 1

#### 8.1.2.2 Scanlist

#### In dieser Tabelle werden alle angehängten EtherNet/IP Adapter (Slaves) aufgelistet.

| Parameter          | Bedeutung                                                                                                    | Werte                          |                |
|--------------------|----------------------------------------------------------------------------------------------------|--------------------------------|----------------|
| Activate           | Damit können die Adapter aktiviert oder deaktiviert werden.                                                                                                    |                                |                |
|                    | <ul> <li>Aktiviert: Prozessspeicher wird reserviert und der Datenaustausch er-<br/>folgt.</li> </ul>                                                                       |                                |                |
|                    | Deaktiviert: Der Master reserviert Speicher im Prozessdatenabbild für<br>den Adapter, aber es erfolgt kein Datenaustausch.                                                 |                                |                |
| Index              | Fortlaufende Nummerierung der EtherNet/IP Geräte in der Scanliste.                                                                                                    |                                |                |
| IP Address         | Einstellbare IP-Adresse der EtherNet/IP Adapterstation.                                                                                                    |                                |                |
| Name               | Editierbarer Name der Station.                                                                                                    |                                |                |
| Description        | Symbolischer, nicht editierbarer Name der Station                                                                                                    |                                |                |
| RPI(ms)            | Requested Packet Interval in ms für eine Verbindung.<br>Für Werte im Mikrosekundenbereich kann das Festpunktformat verwendet wer-<br>den, z. B. 0,2 für 200 Mikrosekunden. | 0,001 bis 4294967 Default: 100 |                |
| Timeout Multiplier | Multiplikationsfaktor, der auf die Expected Packet Rate angewendet wird, um                                                                                                | Wert                           | Multiplikator  |
|                    | den Connection-Timeout-Wert zu erhalten. Immer wenn bei der Verbindung eine                                                                                                | 0                              | x 4            |
|                    | Zeituberschreitung auftritt, sollen Module die Übertragung über eine Verbindung                                                                                            | 1                              | x 8            |
|                    | annalten, sögar wenn das anstehende Schliesssignal gesendet wurde.                                                                                                    | 2                              | x 16           |
|                    |                                                                                                    | 3                              | x 32 (Default) |
|                    |                                                                                                    |                                | x 64           |
|                    |                                                                                                    |                                | x 128          |
|                    |                                                                                                    |                                | x 256          |
|                    |                                                                                                    |                                | x 512          |
|                    |                                                                                                    |                                | Reserviert     |

#### 8.1.2.3 Process Data

In dieser Tabelle werden die Prozessdaten der einzelnen Ethernet/IP Adapter (Slaves) aufgelistet.

| Parameter | Bedeutung                                                                                                    |
|-----------|----------------------------------------------------------------------------------------------------|
| Туре      | Von der Hardware vorgegebene Gerätebezeichnung. Weiterhin Beschreibung der am Gerät konfigurierten Module oder |
|           | Ein- bzw. Ausgangssignale.                                                                                     |
| Тад       | In der Spalte "Tag" kann der Name der Ein- und Ausgangsdaten geändert werden.                                  |
| Scada     | Dieser Parameter wird nicht unterstützt.                                                                       |
|           |                                                                                                    |

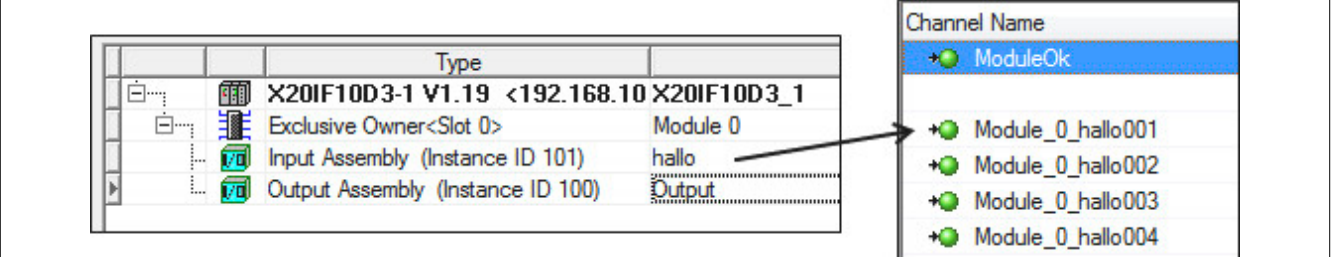

#### 8.1.2.4 Address Table

Diese Tabelle gibt Auskunft über die Adressen der Ein- und Ausgangsdaten (in Dezimal- oder Hexadezimal-Schreibweise).

Mit Display mode kann die Anzeige von Dezimal auf Hexadezimal umgeschaltet werden.

| Parameter       | ledeutung                           |  |
|-----------------|-------------------------------------|--|
| Device          | erätename des Adapters              |  |
| Slot            | eckplatznummer für modulare Adapter |  |
| Connection name | extueller Name der Verbindung       |  |
| Istance ID      | Assembly Instanz-ID                 |  |
| Length          | Bytelänge der Instanz               |  |
| Address         | Daten-Offset-Adresse der Instanz    |  |

Die Adresstabelle kann auch als CSV-Datei exportiert werden.

#### 8.1.2.5 Quick Connect Table

Dieser Parameter wird nicht unterstützt.

#### 8.1.2.6 Scanner Settings

#### - Start of bus communication

Hier kann ausgewählt werden, auf welche Weise der Datenaustausch des Moduls gestartet wird.

| Parameter                 | Bedeutung                                                                          |  |  |
|---------------------------|------------------------------------------------------------------------------------|--|--|
| Automatically by device   | Der Datenaustausch wird automatisch nach der Initialisierung des Moduls gestartet. |  |  |
| Controlled by application | Der Datenaustausch wird durch die Automation Runtime gestartet.                    |  |  |

#### - Module Alignment

Hier wird der Adressiermodus vom Prozessabbild definiert. Die Adressen (Offsets) der Prozessdaten werden immer als Byteadressen interpretiert.

| Adressiermodus    | Bedeutung                                                  |  |  |
|-------------------|------------------------------------------------------------|--|--|
| Byte boundaries   | Die Moduladresse kann an jedem beliebigen Offset beginnen. |  |  |
| 2 Byte boundaries | Die Moduladresse kann nur an geraden Byteoffsets beginnen. |  |  |

# Information:

Diese Konfiguration wird automatisch durch das Automation Runtime verwaltet und darf nicht geändert werden (Defaulteinstellung).

#### - Application monitoring

Hier kann die modulinterne Watchdog time eingestellt werden. Wenn der Watchdog aktiviert wurde (Watchdog Zeit ungleich 0), muss der Hardware Watchdog spätestens nach der eingestellten Zeit zurückgesetzt werden.

| Parameter     | Bedeutung                    | Werte           |
|---------------|------------------------------|-----------------|
| Watchdog time | Software Wachdog deaktiviert | 0 ms            |
|               | Erlaubter Wertebereich;      | 20 bis 65535 ms |
|               | Defaultwert: 1000 ms         |                 |

# Information:

Das Zurücksetzen der Watchdog time wird automatisch durch das Automation Runtime durchgeführt.

#### 8.1.3 Einhängen der EDS-Datei im Automation Studio

Um den EtherNet/IP Scanner (Master) mitzuteilen, welche Adapter (Slaves) angeschlossen und wie sie konfiguriert wurden, wird eine Beschreibungsdatei (EDS-Datei) benötigt.

Um eine Beschreibungsdatei in das Automation Studio einzufügen und verwenden zu können, sind folgende Schritte auszuführen:

• Falls der EtherNet/IP Adapter (Slave) von B&R verwendet wird, EDS-Datei von der B&R Homepage <u>www.br-automation.com</u> herunterladen und Zip-Datei entpacken.

• Im Automation Studio unter "Tools - Manage 3rd-Party Devices" den Dialog öffnen und "Import DTM Device(s)" auswählen.

| This dialog allows you to manage 3rd-                                  | party fieldbus- and D | TM devices.              |          | 13                       |
|------------------------------------------------------------------------|-----------------------|--------------------------|----------|--------------------------|
| 🍫 🐗 🛛 Search                                                           |                       |                          | ٩        |                          |
| Name                                                                   | Version               | Vendor                   | ^        | Import DTM Device(s)     |
| S-4.0, Remote I/O Port                                                 | v.1                   | Hilscher GmbH            |          |                          |
| X20IF1043-1 (DTM)                                                      | 0xA/0B.0x0002         | B&R Industrie-Elektronik |          | Update DTM Catalog       |
| 5-3. I, One dual sensor, one dual actu<br>ENIP Modular Generic Adapter | V.I<br>1 202 / 7272   | Hilscher GmbH            |          |                          |
| S-4 A Extended Addressing Mode                                         | v 1                   | Hilscher GmbH            |          |                          |
| S-0.F. No Profile                                                      | v.1                   | Hilscher GmbH            |          | Import Fieldbus Device(s |
| S-7.F, No Profile                                                      | v.1                   | Hilscher GmbH            |          |                          |
| S-D.1, Single Actuator with Monitoring                                 | v.1                   | Hilscher GmbH            |          |                          |
| S-5.A, Extended Addressing Mode                                        | v.1                   | Hilscher GmbH            | <u> </u> |                          |
| C D 1 D I Astronation all Facilities I.                                | 1                     | (B                       | >        |                          |
| evices: 63 total_thereof DTM: 62                                       |                       |                          |          |                          |

• Zu importierende EDS-Datei auswählen und mit OK bestätigen. Die EDS-Datei wird in das Automation Studio importiert.

| : 47 🌏   Search          | Automation Studio                                                                                                    |                    |
|--------------------------|----------------------------------------------------------------------------------------------------|--------------------|
| Name                     |                                                                                                    | rt DTM Device(s)   |
| S-4.0, Remote I/O Port   | Performing DTM catalog update                                                                                                    |                    |
| S-D.1, Single Actuator   | Loading                                                                                                    | ate DTM Catalog    |
| S-3.1, One dual sensor   | The company of the second second seco |                    |
| S-4.A, Extended Addres   |                                                                                                    |                    |
| S-0.F. No Profile        |                                                                                                    | Fieldbus Device(s) |
| S-7.F, No Profile        |                                                                                                    |                    |
| S-1.1, Single Sensor (et |                                                                                                    |                    |
| 10040-141-1              |                                                                                                    |                    |

• Am EtherNet/IP Scanner (Master) X20IF10D1-1 auf EIP(DTM) klicken und EDS-Datei aus dem Hardwarekatalog herausziehen und an EtherNet/IP Scanner (Master) anhängen.

| Physical View                      | <b>→</b> 4 ×                        | 🖗 Hardware.hwl [System Designer] 🗙 | -    | Toolbox - Hardware Catalog (X20IF10D1_1.IF1)                                                                                                  | ★ ‡ X                                                                                                    |
|------------------------------------|-------------------------------------|------------------------------------|------|----------------------------------------------------------------------------------------------------|----------------------------------------------------------------------------------------------------|
| 8 8 8 8 8 8 4 4                    |                                     | 🗟 👰 😭 😵 🐼 🗟 🐴 🐁 📄                  | न् ग | Catalog Favorites Recent                                                                                                    |                                                                                                    |
| Name                               | L Position Version                  |                                    | -    | 🛙 💰   💱 🕶   \delta 🐅   📡 Search                                                                                                    | م                                                                                                    |
|                                    | 1.6.0.0<br>IF1<br>IF2               |                                    |      | Product Group                                                                                                    | ^                                                                                                    |
|                                    | IF3<br>IF4                          |                                    |      | 3rd Party<br>Devices                                                                                                    | E                                                                                                    |
| → 35<br>X2X<br>→ 55<br>X20IF10D1_1 | IF6<br>SS1 1.5.0.0                  |                                    | н    | Network Type                                                                                                    |                                                                                                    |
|                                    | Connect<br>FBD.Hilscher.ElGenEDSAda | pterDTM.XGCS850C201                |      | Ethemet                                                                                                    | •                                                                                                    |
|                                    | V2.1 to connector IF1 of X20I       | F10D1_1.                           |      | Name                                                                                                    | Description                                                                                                    |
|                                    |                                     |                                    |      | B&R I/O Controller X20BC0088 V1.1<br>B&R I/O Controller X67BCD321.L12 V1.1<br>B&R I/O Controller X67BCD321.L12-1 V1.1<br>ENIR Generic Adapter | DTM generic Ethemet/IP device, Vendor:<br>DTM generic Ethemet/IP device, Vendor:<br>DTM generic Ethemet/IP device, Vendor:<br>DTM CIP (EtherNet /IP) device, Vendor: https://www.com/orgitecture.com/orgitecture.com/or |
|                                    |                                     |                                    |      | ENIP Modular Generic Adapter                                                                                                    | DTM CIP (EtherNet/IP) device, Vendor: H<br>DTM CIP (EtherNet/IP) device, Vendor: H                                                                                                    |
|                                    |                                     |                                    |      | XGCS850C201 V2.1                                                                                                    | DTM generic Ethemet/IP device, Vendor:                                                                                                    |

• Durch Rechtsklick auf die IF-Schnittstelle und Auswahl von "Device Configuration" wird die Konfigurationsumgebung für die EDS-Datei geöffnet.

| → ¥ X2X<br>□→ ₩ X20IF10D1_1<br>□→ ₩ EIP(0TM) | IF6<br>SS1 1.5.0<br>IF1                         |
|----------------------------------------------|-------------------------------------------------|
|                                              | I/O Mapping<br>Configuration                    |
|                                              | Device Configuration       Additional Functions |